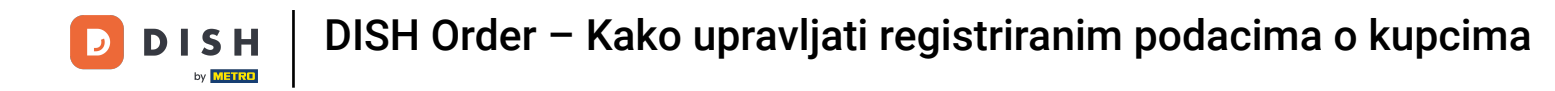

#### Nakon što se prijavite na nadzornu ploču DISH Order kliknite na korisnici .

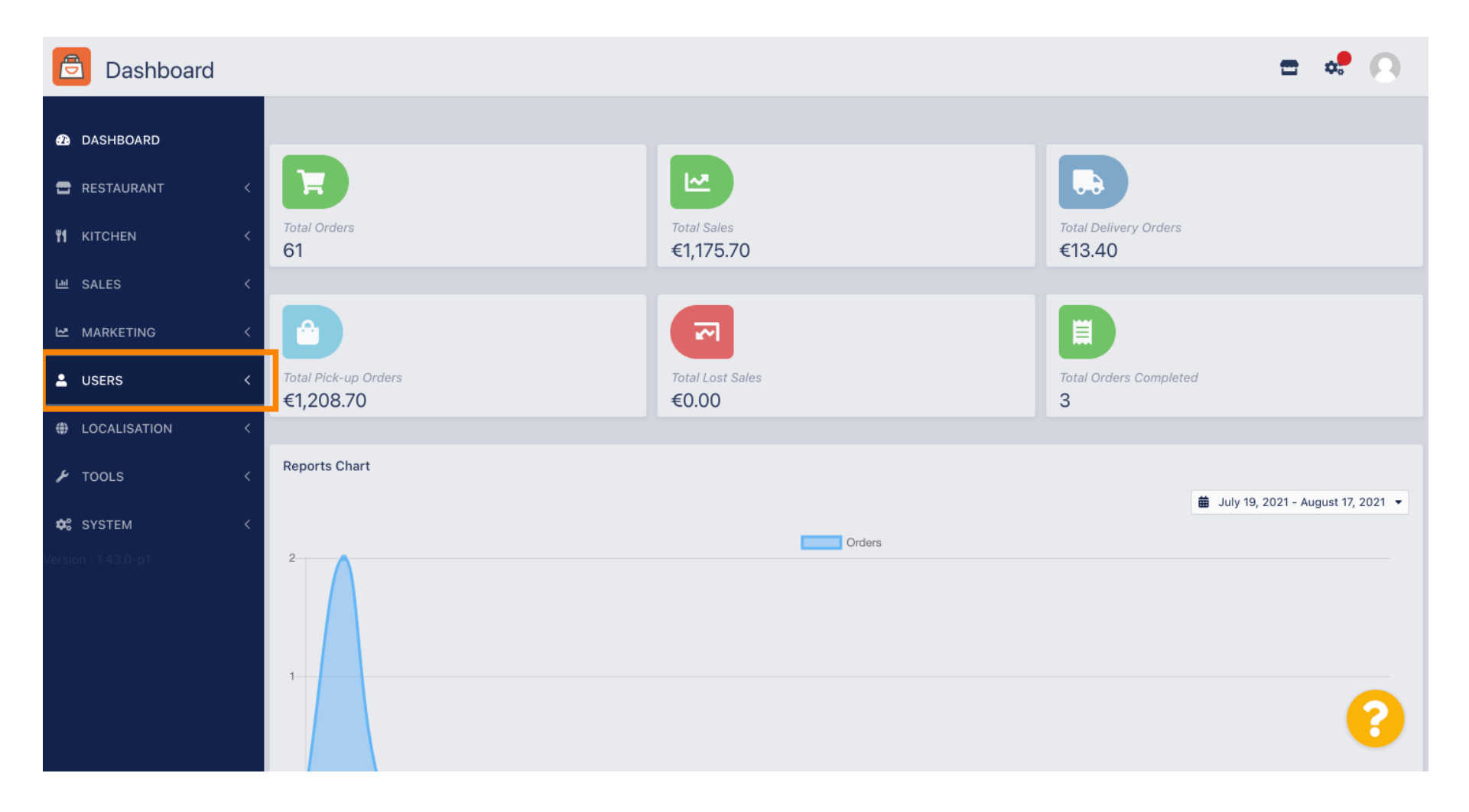

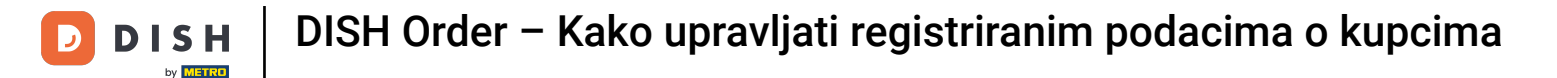

### Zatim otvorite odjeljak kupci .

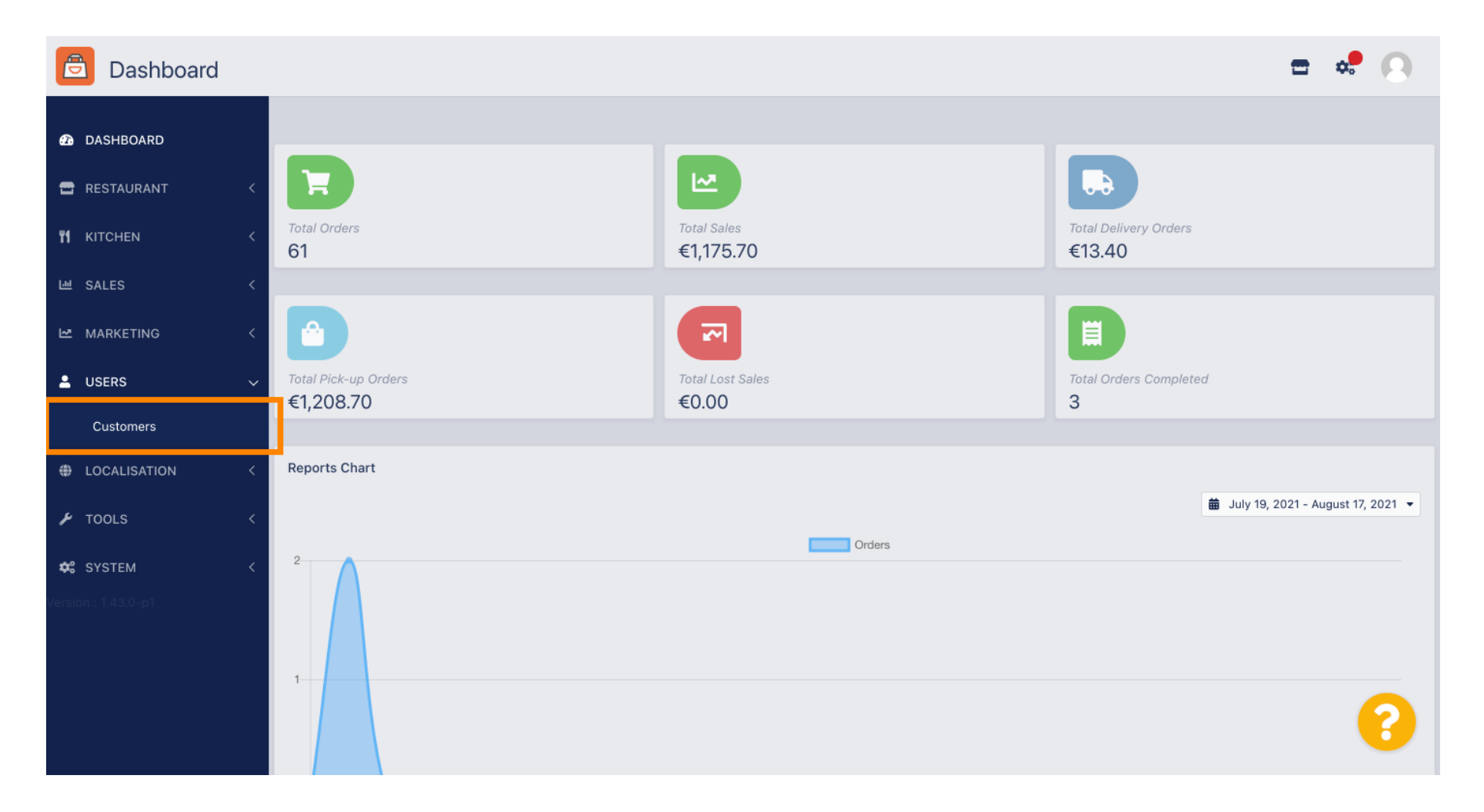

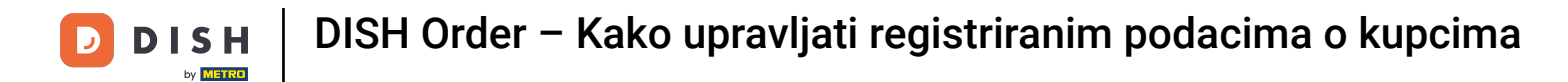

### Sada vidite pregled svojih registriranih kupaca.

| Customers    |   |            |                       |          |                |       |           |                      | <b>=</b> * | 0 |
|--------------|---|------------|-----------------------|----------|----------------|-------|-----------|----------------------|------------|---|
| 🙆 DASHBOARD  |   | <b>+</b> N | ew                    | † D€     | Groups         |       |           |                      |            | T |
| 🚍 RESTAURANT | < |            |                       |          | FULL NAME      | EMAIL | TELEPHONE | DATE REGISTERED      | STATUS     | ŧ |
|              | < |            | <b>A</b>              | -        |                |       |           | 27 Jul 2021 at 19:12 | Disabled   |   |
| ഥ SALES      | < |            | <b>A</b>              | <b>±</b> | test analytics |       |           | 27 Jun 2021 at 16:24 | Enabled    |   |
| 🗠 MARKETING  | < |            | ø                     | •        | Max Trainer    |       |           | 27 May 2021 at 15:39 | Enabled    |   |
|              |   |            | ø                     | <b>±</b> | abbb bbb       |       |           | 17 Mar 2021 at 17:30 | Enabled    |   |
| USERS        | Ý |            | <b>"</b>              | •        | Testi Tester10 |       |           | 15 Mar 2021 at 10:44 | Enabled    |   |
| Customers    |   |            | <b>B</b> *            | <b>.</b> | TEST REPLY     |       |           | 10 Mar 2021 at 16:04 | Enabled    |   |
| LOCALISATION | < |            | <b>B</b> <sup>2</sup> | •        |                |       |           | 25 Feb 2021 at 21:50 | Enabled    |   |
| 🗲 TOOLS      | < |            | <b>A</b> <sup>*</sup> | <b>.</b> |                |       |           | 25 Jan 2021 at 09:20 | Enabled    |   |
| 😂 SYSTEM     | < |            | <b>"</b> *            | <b>±</b> |                |       |           | 18 Dec 2020 at 11:35 | Enabled    |   |
|              |   |            | <b>A</b> *            | <b>±</b> |                |       |           | 5 Nov 2020 at 16:55  | Enabled    |   |
|              |   |            | <b>A</b>              | <b>±</b> |                |       |           | 24 Sep 2020 at 11:06 | Enabled    |   |
|              |   |            |                       |          |                |       |           |                      |            | 3 |

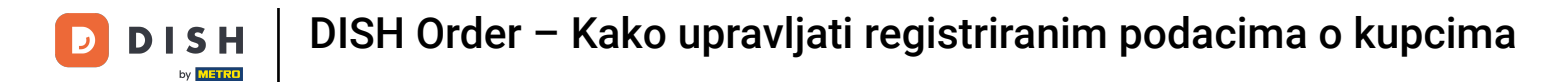

## • Klikom na novo možete kreirati novi korisnički račun.

| Customers         | i |            |                       |          |                |       |           |                      | <b>-</b> • | 0   |
|-------------------|---|------------|-----------------------|----------|----------------|-------|-----------|----------------------|------------|-----|
| 🙆 DASHBOARD       |   | <b>+</b> N | ew                    | 👕 De     | elete Groups   |       |           |                      |            | T   |
| 🖶 RESTAURANT      | < |            |                       |          | FULL NAME      | EMAIL | TELEPHONE | DATE REGISTERED      | STATUS     | 111 |
| <b>Y1</b> KITCHEN | < |            | <b>A</b>              | -        |                |       |           | 27 Jul 2021 at 19:12 | Disabled   |     |
| 迪 SALES           | < |            | <b>B</b>              | <b>.</b> | test analytics |       |           | 27 Jun 2021 at 16:24 | Enabled    |     |
| 🗠 MARKETING       | < |            | <b>A</b>              | •        | Max Trainer    |       |           | 27 May 2021 at 15:39 | Enabled    |     |
|                   |   |            | <b>A</b>              | <b>±</b> | abbb bbb       |       |           | 17 Mar 2021 at 17:30 | Enabled    |     |
| - USERS           | Ý |            | <b>A</b> *            | •        | Testi Tester10 |       |           | 15 Mar 2021 at 10:44 | Enabled    |     |
| Customers         |   |            | ø                     | <u>*</u> | TEST REPLY     |       |           | 10 Mar 2021 at 16:04 | Enabled    |     |
| LOCALISATION      | < |            | ø                     | <b>.</b> |                |       |           | 25 Feb 2021 at 21:50 | Enabled    |     |
| ۶ TOOLS           | < |            | <b>A</b>              | <b>.</b> |                |       |           | 25 Jan 2021 at 09:20 | Enabled    |     |
| 🗱 SYSTEM          | < |            | <b>B</b> <sup>1</sup> | <b>±</b> |                |       |           | 18 Dec 2020 at 11:35 | Enabled    |     |
|                   |   |            | <b>"</b>              | <b>.</b> |                |       |           | 5 Nov 2020 at 16:55  | Enabled    |     |
|                   |   |            | <b>B</b> <sup>1</sup> | <b>.</b> |                |       |           | 24 Sep 2020 at 11:06 | Enabled    |     |
|                   |   |            |                       |          |                |       |           |                      |            | ?   |

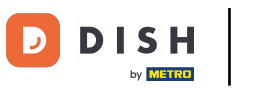

### Ð

### Ako želite izbrisati korisnički račun označite ga postavljanjem kvačice .

| Customers    |   |            |            |          |                |       |           |                      | <b>=</b> • | 0  |
|--------------|---|------------|------------|----------|----------------|-------|-----------|----------------------|------------|----|
| 🙆 DASHBOARD  |   | <b>+</b> N | ew         | 👕 De     | lete Groups    |       |           |                      |            | ۲  |
| 🖶 RESTAURANT | < |            |            |          | FULL NAME      | EMAIL | TELEPHONE | DATE REGISTERED      | STATUS     | 11 |
|              | < |            | <b>A</b>   | <b>.</b> |                |       |           | 27 Jul 2021 at 19:12 | Disabled   |    |
| 년 SALES      | < |            | <b>A</b>   | <b>±</b> | test analytics |       |           | 27 Jun 2021 at 16:24 | Enabled    |    |
|              | < |            | <b>"</b>   | <b>.</b> | Max Trainer    |       |           | 27 May 2021 at 15:39 | Enabled    |    |
| •            | · |            | ø          | <b>.</b> | abbb bbb       |       |           | 17 Mar 2021 at 17:30 | Enabled    |    |
| USERS        | ~ |            | ø          | <b>.</b> | Testi Tester10 |       |           | 15 Mar 2021 at 10:44 | Enabled    |    |
| Customers    |   |            | <b>A</b>   | <b>±</b> | TEST REPLY     |       |           | 10 Mar 2021 at 16:04 | Enabled    |    |
| LOCALISATION | < |            | <b>A</b> N | <b>±</b> |                |       |           | 25 Feb 2021 at 21:50 | Enabled    |    |
| 🖌 TOOLS      | < |            | ø          | <b>±</b> |                |       |           | 25 Jan 2021 at 09:20 | Enabled    |    |
| 🗱 SYSTEM     | < |            | ø          | <b>±</b> |                |       |           | 18 Dec 2020 at 11:35 | Enabled    |    |
|              |   |            | ø          | <b>±</b> |                |       |           | 5 Nov 2020 at 16:55  | Enabled    |    |
|              |   |            | <b>A</b> * | <u>.</u> |                |       |           | 24 Sep 2020 at 11:06 | Enabled    |    |
|              |   |            |            |          |                |       |           |                      |            | ?  |

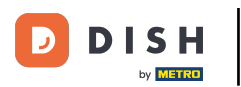

0

#### I kliknite na brisanje .

| Customers           |            |                       |          |                |       |           |                      | <b>=</b> • | 0  |
|---------------------|------------|-----------------------|----------|----------------|-------|-----------|----------------------|------------|----|
| 8 DASHBOARD         | <b>+</b> N | lew                   | 👕 De     | Groups         |       |           |                      |            | T  |
| 🖶 RESTAURANT 🛛 <    |            |                       |          | FULL NAME      | EMAIL | TELEPHONE | DATE REGISTERED      | STATUS     | 11 |
| <b>Ч1</b> КІТСНЕN < |            | ø                     | -        |                |       |           | 27 Jul 2021 at 19:12 | Disabled   |    |
| 년 SALES <           |            | ø                     | •        | test analytics |       |           | 27 Jun 2021 at 16:24 | Enabled    |    |
| 🗠 MARKETING <       |            | <b>A</b> <sup>1</sup> | *        | Max Trainer    |       |           | 27 May 2021 at 15:39 | Enabled    |    |
|                     |            | ø                     | *        | abbb bbb       |       |           | 17 Mar 2021 at 17:30 | Enabled    |    |
|                     |            | ø                     | *        | Testi Tester10 |       |           | 15 Mar 2021 at 10:44 | Enabled    |    |
| Customers           |            | ø                     | *        | TEST REPLY     |       |           | 10 Mar 2021 at 16:04 | Enabled    |    |
| LOCALISATION <      |            | ø                     |          |                |       |           | 25 Feb 2021 at 21:50 | Enabled    |    |
| 🖌 TOOLS 🛛 <         |            | ø                     | <b>.</b> |                |       |           | 25 Jan 2021 at 09:20 | Enabled    |    |
| 🗱 SYSTEM <          |            | ø                     | <b>±</b> |                |       |           | 18 Dec 2020 at 11:35 | Enabled    |    |
| Version : 1.43.0-p1 |            | ø                     | •        |                |       |           | 5 Nov 2020 at 16:55  | Enabled    |    |
|                     |            | ø                     |          |                |       |           | 24 Sep 2020 at 11:06 | Enabled    |    |
|                     |            |                       |          |                |       |           |                      |            | ?  |

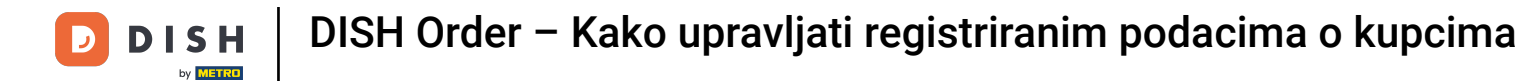

## 2a uređivanje već registriranog kupca kliknite na ikonu olovke .

| Customers    |   |     |            |          |                |       |           |                      | <b>-</b> • | 0 |
|--------------|---|-----|------------|----------|----------------|-------|-----------|----------------------|------------|---|
| 🙆 DASHBOARD  |   | + N | lew        | 👕 De     | Groups         |       |           |                      |            | T |
| 🖶 RESTAURANT | < |     |            |          | FULL NAME      | EMAIL | TELEPHONE | DATE REGISTERED      | STATUS     | # |
|              | < |     | ø          | •        |                |       |           | 27 Jul 2021 at 19:12 | Disabled   |   |
| 년 SALES      | < |     | ø          | <b>±</b> | test analytics |       |           | 27 Jun 2021 at 16:24 | Enabled    |   |
|              | < |     | ø          | •        | Max Trainer    |       |           | 27 May 2021 at 15:39 | Enabled    |   |
|              |   |     | ø          | -        | abbb bbb       |       |           | 17 Mar 2021 at 17:30 | Enabled    |   |
| - USERS      | Ý |     | <b>A</b>   | •        | Testi Tester10 |       |           | 15 Mar 2021 at 10:44 | Enabled    |   |
| Customers    |   |     | ø          | <b>.</b> | TEST REPLY     |       |           | 10 Mar 2021 at 16:04 | Enabled    |   |
| LOCALISATION | < |     | <b>A</b>   | •        |                |       |           | 25 Feb 2021 at 21:50 | Enabled    |   |
| ۶ TOOLS      | < |     | <b>"</b>   | <b>.</b> |                |       |           | 25 Jan 2021 at 09:20 | Enabled    |   |
| 😂 SYSTEM     | < |     | <b>"</b>   | -        |                |       |           | 18 Dec 2020 at 11:35 | Enabled    |   |
|              |   |     | ø          | •        |                |       |           | 5 Nov 2020 at 16:55  | Enabled    |   |
|              |   |     | <b>A</b> 1 | •        |                |       |           | 24 Sep 2020 at 11:06 | Enabled    |   |
|              |   |     |            |          |                |       |           |                      |            | 2 |

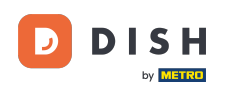

Na kartici kupac možete urediti ime, e-poštu i telefonski broj koje je kupac naveo kada je kreirao račun u vašoj trgovini.

| Customer     | Edit |                                         |                   | <b>= *</b> |
|--------------|------|-----------------------------------------|-------------------|------------|
| 🙆 DASHBOARD  |      | 🖬 Save & Close 🧻                        |                   |            |
| 🖶 RESTAURANT | <    | Customer Address Orders                 |                   |            |
|              | <    | First Name                              | Last Name         |            |
| 년 SALES      | <    | Мах                                     | Trainer           |            |
|              | <    | Email                                   | Telephone         |            |
| LUSERS       | ~    |                                         | +49 -             |            |
| Customers    |      | Password                                | Confirm Password  |            |
|              | <    | Leave blank to leave password unchanged |                   |            |
| 🗲 TOOLS      | <    | Customer Group                          | Newsletter Status |            |
| 🕫 SYSTEM     | <    | Default group 👻                         | Subscribe         |            |
|              |      |                                         |                   |            |
|              |      |                                         |                   |            |
|              |      |                                         |                   | 0          |
|              |      |                                         |                   |            |

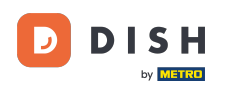

Također možete promijeniti lozinku računa kupčeve trgovine. Napomena: Korisniku je potrebna lozinka za prijavu.

|              | Edit |                                         |                   | <b>=</b> 📌 🙆 |
|--------------|------|-----------------------------------------|-------------------|--------------|
| 🙆 DASHBOARD  |      | Save Save & Close                       |                   |              |
| 🖀 RESTAURANT | <    | Customer Address Orders                 |                   |              |
|              | <    | First Name                              | Last Name         |              |
| 迪 SALES      | <    | Мах                                     | Trainer           |              |
| 🗠 MARKETING  | <    | Email                                   | Telephone         |              |
| LUSERS       | ~    |                                         | +49 -             |              |
| Customers    |      | Password                                | Confirm Password  |              |
| LOCALISATION | <    | Leave blank to leave password unchanged |                   |              |
| 🗲 TOOLS      | <    | Customer Group                          | Newsletter Status |              |
| 🕫 SYSTEM     | <    | Default group 🔻                         | Subscribe Enabled |              |
|              |      |                                         |                   |              |
|              |      |                                         |                   |              |
|              |      |                                         |                   | 2            |
|              |      |                                         |                   | •            |

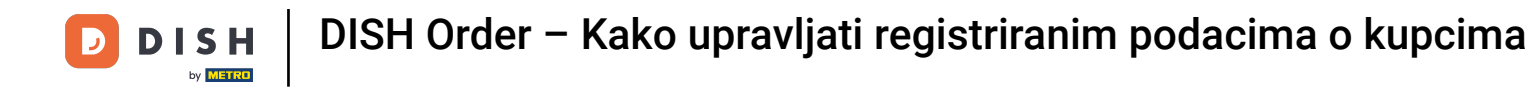

## Svi kupci su automatski u zadanoj grupi .

| Customer          | Edit |                                         |                   | <b>=</b> 🔹 🖸 |
|-------------------|------|-----------------------------------------|-------------------|--------------|
| 🙆 DASHBOARD       |      | Save Save & Close                       |                   |              |
| 🖶 RESTAURANT      | <    | Customer Address Orders                 |                   |              |
| <b>YI</b> KITCHEN | <    | First Name                              | Last Name         |              |
| 년 SALES           | <    | Мах                                     | Trainer           |              |
| 🗠 MARKETING       | <    | Email                                   | Telephone         |              |
| LUSERS            | ~    |                                         | +49 -             |              |
| Customers         |      | Password                                | Confirm Password  |              |
| LOCALISATION      | <    | Leave blank to leave password unchanged |                   |              |
| 🗲 TOOLS           | <    | Customer Group                          | Newsletter Status |              |
| 🗱 SYSTEM          | <    | Default group 👻                         | Subscribe Enabled |              |
|                   |      |                                         | <b>.</b>          |              |
|                   |      |                                         |                   |              |
|                   |      |                                         |                   |              |
|                   |      |                                         |                   | 8            |
|                   |      |                                         |                   |              |

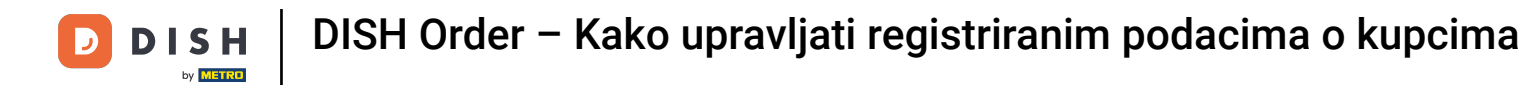

### Ako je korisnik prihvatio primanje biltena, opcija za bilten bit će postavljena na pretplatu .

| Customer     | Edit |                                         |                   | <b>=</b> 📌 🖸 |
|--------------|------|-----------------------------------------|-------------------|--------------|
| 🙆 DASHBOARD  |      | Save Save & Close                       |                   |              |
| 🖶 RESTAURANT | <    | Customer Address Orders                 |                   |              |
|              | <    | First Name                              | Last Name         |              |
| 迪 SALES      | <    | Мах                                     | Trainer           |              |
| 🗠 MARKETING  | <    | Email                                   | Telephone         |              |
| LUSERS       | ~    |                                         | +49 -             |              |
| Customers    |      | Password                                | Confirm Password  |              |
| LOCALISATION | <    | Leave blank to leave password unchanged |                   |              |
| 🗲 TOOLS      | <    | Customer Group                          | Newsletter Status |              |
| 🛠 SYSTEM     | <    | Default group 👻                         | Subscribe         |              |
|              |      |                                         |                   |              |
|              |      |                                         |                   |              |
|              |      |                                         |                   | 0            |
|              |      |                                         |                   | •            |

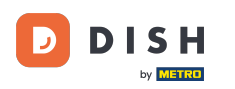

### Da biste onemogućili račun, jednostavno postavite prekidač statusa na onemogućeno.

| Customer Edit                 |                            |                  |         | <b>= *</b> 🕗 |
|-------------------------------|----------------------------|------------------|---------|--------------|
|                               | Save & Close               |                  |         |              |
| 🖀 RESTAURANT 🧹 Customer       | Address Orders             |                  |         |              |
| KITCHEN     First Name        |                            | Last Name        |         |              |
| Max                           |                            | Trainer          |         |              |
| ₩ MARKETING <                 |                            | Telephone        |         |              |
| LUSERS V                      |                            | +49 -            |         |              |
| Customers                     |                            | Confirm Password |         |              |
| LOCALISATION < Leave blank to | o leave password unchanged |                  |         |              |
|                               | roup                       | Newsletter       | Status  |              |
| ✿\$ SYSTEM <                  | oup 🔻                      | Subscribe        | Enabled |              |
| Version : 1.43.0-p1           |                            |                  |         |              |
|                               |                            |                  |         |              |
|                               |                            |                  |         |              |
|                               |                            |                  |         | •            |

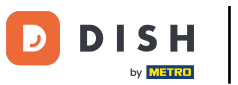

## 6 Kada završite s promjenama primijenite ih klikom na Spremi .

| Customer          | Edit |                                         |                   | <b>=</b> 📌 🖸 |
|-------------------|------|-----------------------------------------|-------------------|--------------|
| 🙆 DASHBOARD       |      | Save Bave & Close                       |                   |              |
| 🗃 RESTAURANT      | <    | Customer Address Orders                 |                   |              |
| <b>¥1</b> KITCHEN | <    | First Name                              | Last Name         |              |
| 迪 SALES           | <    | Max                                     | Trainer           |              |
|                   | <    | Email                                   | Telephone         |              |
| LUSERS            | ~    | Password                                | Confirm Password  |              |
| Customers         |      |                                         |                   |              |
| IOCALISATION      | <    | Leave blank to leave password unchanged |                   |              |
| 🗲 TOOLS           | <    | Customer Group                          | Newsletter Status |              |
| SYSTEM            | <    | Default group 🔻                         | Subscribe Enabled |              |
|                   |      |                                         |                   |              |
|                   |      |                                         |                   |              |
|                   |      |                                         |                   |              |
|                   |      |                                         |                   | 8            |
|                   |      |                                         |                   |              |

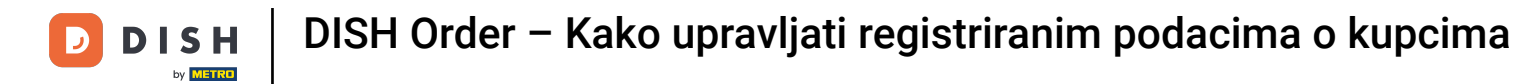

### U kartici Adresa možete vidjeti adrese koje je kupac spremio na svom računu.

| Customer     | Edit |                         |           | <b>=</b> 📌 🙁 |
|--------------|------|-------------------------|-----------|--------------|
| 🙆 DASHBOARD  |      | Save Save & Close       |           |              |
| 🖀 RESTAURANT | <    | Customer Address Orders |           |              |
|              | <    | Address 1 🙁 🗧 🕂         |           |              |
| 네 SALES      | <    | Address 1               | Address 2 |              |
| 🗠 MARKETING  | <    |                         |           |              |
| LUSERS       | ~    | City                    | State     |              |
| Customers    |      | Postcode                | Country   |              |
| LOCALISATION | <    |                         |           | •            |
| 🗲 TOOLS      | <    |                         |           |              |
| 🛠 SYSTEM     | <    |                         |           |              |
|              |      |                         |           |              |
|              |      |                         |           |              |
|              |      |                         |           | 2            |
|              |      |                         |           | •            |

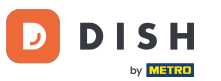

## 2a dodavanje dodatne adrese kliknite na ikonu knjige sa znakom plus.

| 🖻 Custo     | omer Edit |                         |           | = 📌 🕓 |  |  |  |  |  |
|-------------|-----------|-------------------------|-----------|-------|--|--|--|--|--|
| 🙆 DASHBOARD | D         | Save Save & Close       |           |       |  |  |  |  |  |
| 🖀 RESTAURAN | іт <      | Customer Address Orders |           |       |  |  |  |  |  |
| YI KITCHEN  |           | Address 1 🛛 🗧 +         |           |       |  |  |  |  |  |
| 년 SALES     |           | Address 1               | Address 2 |       |  |  |  |  |  |
|             |           |                         |           |       |  |  |  |  |  |
| LUSERS      | ~         | City                    | State     |       |  |  |  |  |  |
| Customers   |           | Postcode                | Country   |       |  |  |  |  |  |
| LOCALISATIO | on <      |                         |           | •     |  |  |  |  |  |
| 🖌 TOOLS     |           |                         |           |       |  |  |  |  |  |
| 🗱 SYSTEM    |           |                         |           |       |  |  |  |  |  |
|             |           |                         |           |       |  |  |  |  |  |
|             |           |                         |           |       |  |  |  |  |  |
|             |           |                         |           | 2     |  |  |  |  |  |
|             |           |                         |           |       |  |  |  |  |  |

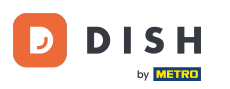

## 2atim kliknite na novostvorenu adresu za unos podataka o novoj adresi.

| Custome      | er Edit |                            |           | = 📌 <table-cell></table-cell> |  |  |  |  |  |
|--------------|---------|----------------------------|-----------|-------------------------------|--|--|--|--|--|
| 🙆 DASHBOARD  |         | Save Save & Close          |           |                               |  |  |  |  |  |
| 🖶 RESTAURANT | <       | Customer Address Orders    |           |                               |  |  |  |  |  |
|              | <       | Address 1 3 Address 2 3 E+ |           |                               |  |  |  |  |  |
| 년 SALES      | <       | Address 1                  | Address 2 |                               |  |  |  |  |  |
| 🗠 MARKETING  | <       |                            |           |                               |  |  |  |  |  |
| LUSERS       | ~       | City                       | State     |                               |  |  |  |  |  |
| Customers    |         | Postcode                   | Country   |                               |  |  |  |  |  |
| LOCALISATION | <       |                            |           | •                             |  |  |  |  |  |
| 🖌 TOOLS      | <       |                            |           |                               |  |  |  |  |  |
| 🗱 SYSTEM     | <       |                            |           |                               |  |  |  |  |  |
|              |         |                            |           |                               |  |  |  |  |  |
|              |         |                            |           |                               |  |  |  |  |  |
|              |         |                            |           | 9                             |  |  |  |  |  |
|              |         |                            |           | •                             |  |  |  |  |  |

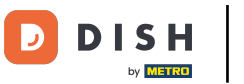

# 2a brisanje adrese kliknite na mali križić pored nje.

| Custome            | er Edit |                             |           | <b>=</b> 📌 🕓 |  |  |  |  |  |
|--------------------|---------|-----------------------------|-----------|--------------|--|--|--|--|--|
| 🕰 DASHBOARD        |         | Save Save & Close           |           |              |  |  |  |  |  |
| 🖶 RESTAURANT       | <       | Customer Address Orders     |           |              |  |  |  |  |  |
| ₩ <b>1</b> KITCHEN | <       | Address 1 😮 Address 🛙 😂 🗧 🕂 |           |              |  |  |  |  |  |
| 년 SALES            | <       | Address 1                   | Address 2 |              |  |  |  |  |  |
| 🗠 MARKETING        | <       | City                        | State     |              |  |  |  |  |  |
| 💄 USERS            | ~       |                             |           |              |  |  |  |  |  |
| Customers          |         | Postcode                    | Country   |              |  |  |  |  |  |
| LOCALISATION       | <       |                             |           | ~            |  |  |  |  |  |
| 🗲 TOOLS            | <       |                             |           |              |  |  |  |  |  |
| SYSTEM             | <       |                             |           |              |  |  |  |  |  |
|                    |         |                             |           |              |  |  |  |  |  |
|                    |         |                             |           |              |  |  |  |  |  |
|                    |         |                             |           | 2            |  |  |  |  |  |
|                    |         |                             |           |              |  |  |  |  |  |

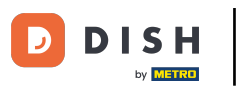

## 6 Kada završite s promjenama primijenite ih klikom na Spremi .

| Customer     | <b>r</b> Edit |                         |           | <b>=</b> 🔹 🖸 |  |  |  |  |  |
|--------------|---------------|-------------------------|-----------|--------------|--|--|--|--|--|
| DASHBOARD    |               | 🖬 Save & Close          |           |              |  |  |  |  |  |
| 🗃 RESTAURANT | <             | Customer Address Orders |           |              |  |  |  |  |  |
|              | <             | Address 1 💿 \Xi +       |           |              |  |  |  |  |  |
| 迪 SALES      | <             | Address 1               | Address 2 |              |  |  |  |  |  |
|              | <             |                         | Shake     |              |  |  |  |  |  |
| LUSERS       | ~             |                         | State     |              |  |  |  |  |  |
| Customers    |               | Postcode                | Country   |              |  |  |  |  |  |
| LOCALISATION | <             |                         |           | •            |  |  |  |  |  |
| 🖌 TOOLS      | <             |                         |           |              |  |  |  |  |  |
| SYSTEM       | <             |                         |           |              |  |  |  |  |  |
|              |               |                         |           |              |  |  |  |  |  |
|              |               |                         |           |              |  |  |  |  |  |
|              |               |                         |           |              |  |  |  |  |  |
|              |               |                         |           | 6            |  |  |  |  |  |
|              |               |                         |           |              |  |  |  |  |  |

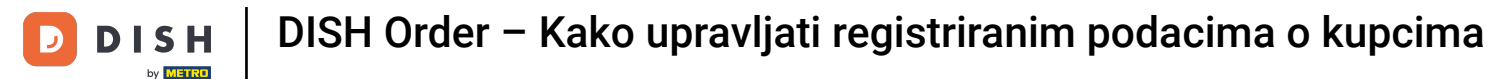

### U kartici narudžbe možete vidjeti pregled svih narudžbi koje je kupac napravio u vašoj trgovini.

| Customer          | Edit |       |               |        |          |          |       |                 | 5                   | : 📌 💽 |
|-------------------|------|-------|---------------|--------|----------|----------|-------|-----------------|---------------------|-------|
| 🙆 DASHBOARD       |      | Save  | Save & Close  |        |          |          |       |                 |                     |       |
| 🖶 RESTAURANT      | <    | Custo | mer Address   | Orders |          |          |       |                 |                     |       |
| <b>YI</b> KITCHEN | <    | ID    | CUSTOMER NAME |        | STATUS   | TYPE     | TOTAL | FULFILMENT TIME | FULFILMENT DATE     |       |
| 년 SALES           | <    | 37    |               |        | Accepted | Delivery | 6.7   | 16:30:00        | 2021-03-15 00:00:00 |       |
|                   |      | 38    |               |        | Accepted | Delivery | 6.7   | 16:30:00        | 2021-03-15 00:00:00 |       |
| MARKETING         | <    | 49    |               |        | Accepted | Pick-up  | 11.6  | 11:39:00        | 2021-04-09 00:00:00 |       |
| LUSERS            | ~    | 50    |               |        | Accepted | Pick-up  | 11.6  | 12:05:00        | 2021-04-09 00:00:00 |       |
| Customers         |      | 59    |               |        | Canceled | Pick-up  | 10.8  | 10:31:00        | 2021-05-07 00:00:00 |       |
| LOCALISATION      | <    | 61    |               |        | Canceled | Pick-up  | 6.7   | 12:08:00        | 2021-05-07 00:00:00 |       |
| 🗲 TOOLS           | <    |       |               |        |          |          |       |                 |                     |       |
| 🗱 SYSTEM          | <    |       |               |        |          |          |       |                 |                     |       |
|                   |      |       |               |        |          |          |       |                 |                     |       |
|                   |      |       |               |        |          |          |       |                 |                     |       |
|                   |      |       |               |        |          |          |       |                 |                     |       |
|                   |      |       |               |        |          |          |       |                 |                     |       |
|                   |      |       |               |        |          |          |       |                 |                     |       |
|                   |      |       |               |        |          |          |       |                 |                     |       |

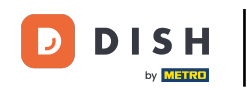

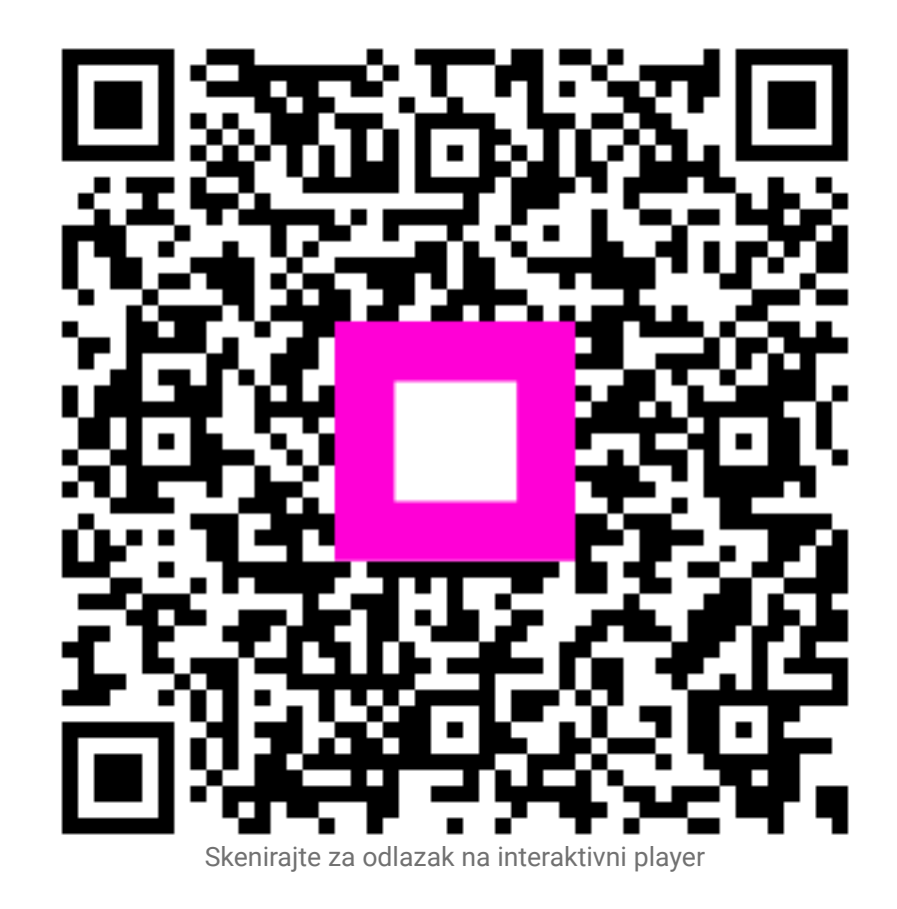